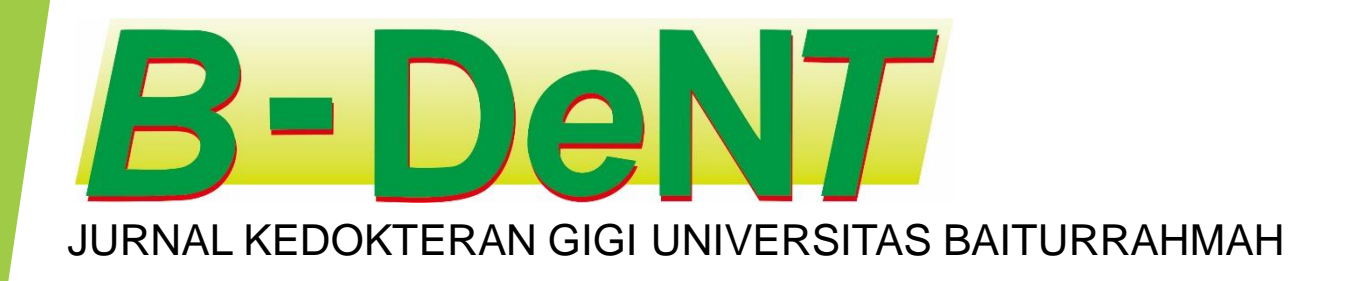

# TUTORIAL PENGGUNAAN OPEN JOURNAL SYSTEM (OJS) untuk PENULIS (AUTHOR)

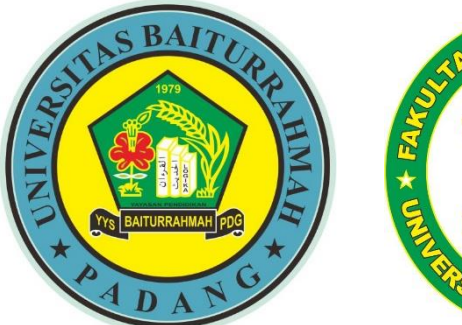

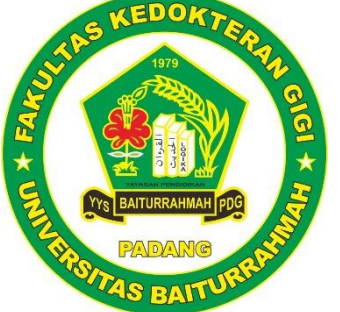

# ALUR PENERBITAN JURNAL **B-DeN7**

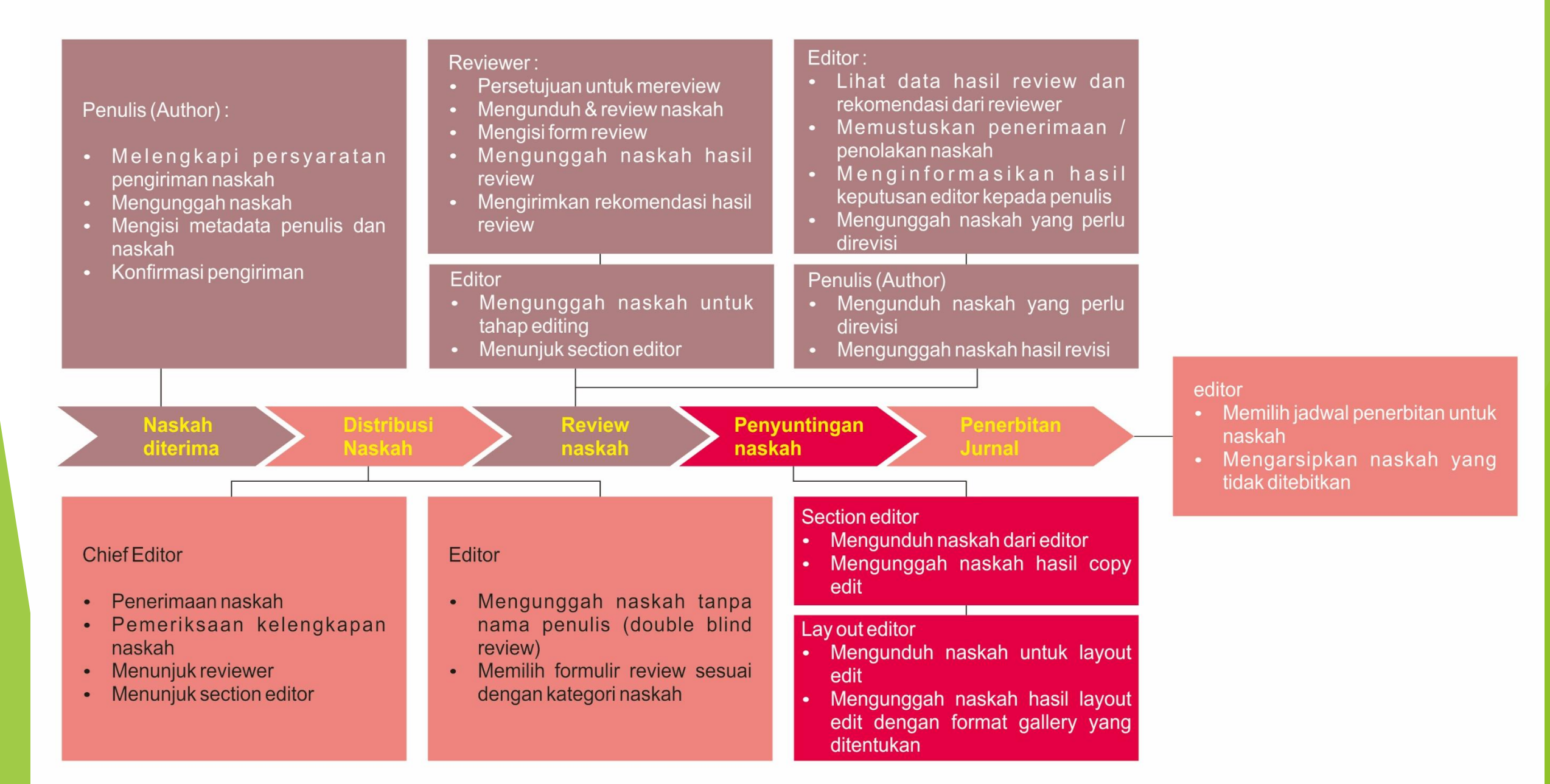

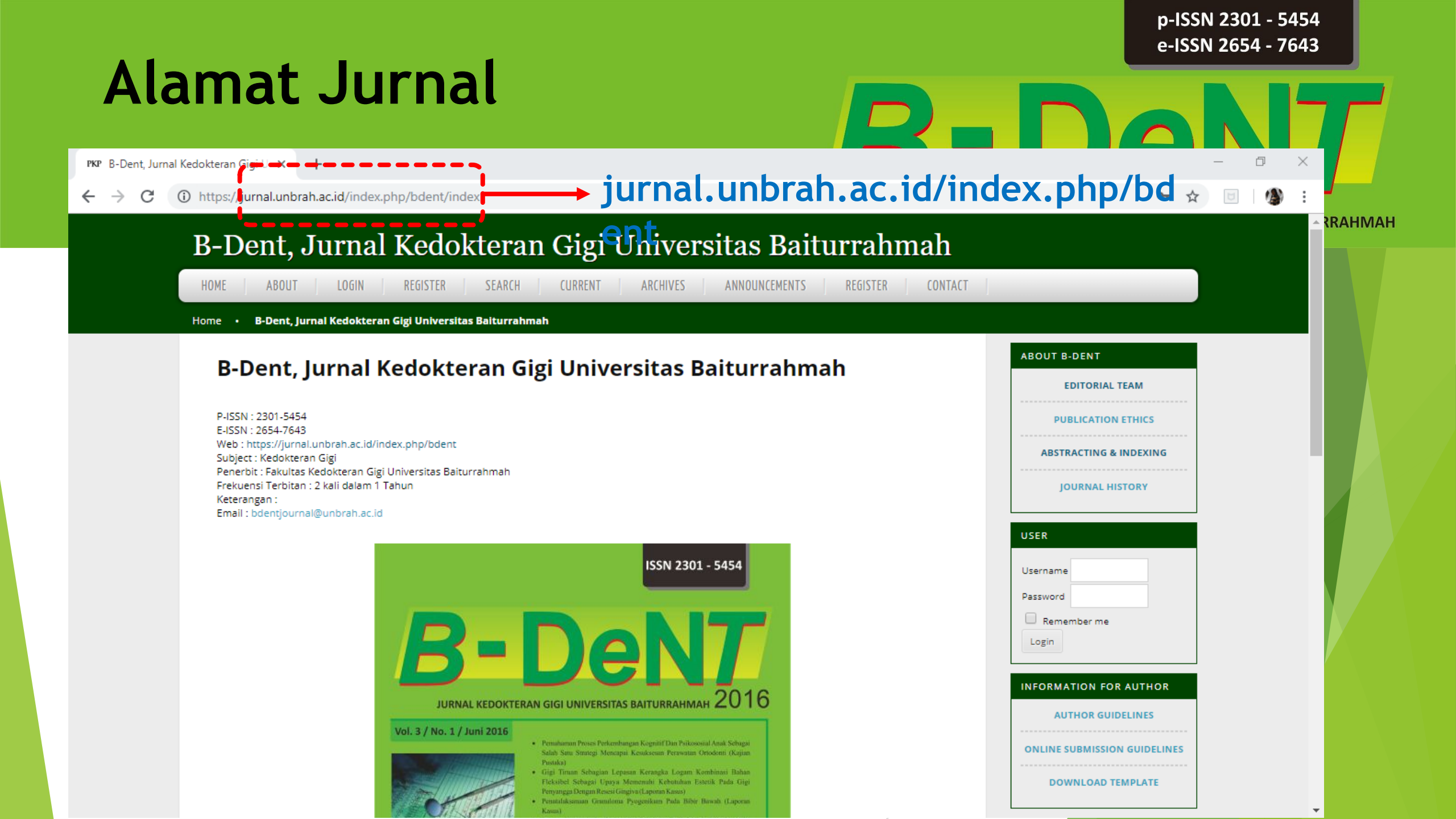

# PERSIAPAN PENULIS DALAM PENGIRIMAN NASKAH

#### Peran untuk penulis artikel pada OJS disebut AUTHOR.

Sebelum naskah di upload, penulis perlu memperhatikan hal berikut:

- a) Memastikan layout dokumen telah sesuai dengan panduan penulisan (*Author Guideline*) jurnal B-Dent
- b) Dokumen yang diunggah dalam format Ms. Word
- c) Untuk referensi, tambahkan URL atau alamat website dari referensi tersebut jika ada untuk proses sitasi
- d) Ukuran file yang diunggah tidak melebihi batas yang ditetapkan (2MB)
- e) Jika artikel telah di upload, mohon penulis mengirimkan email pemberitahuan kepada Redaksi jurnal B-Dent ke alamat email : <u>bdentjournal@unbrah.ac.id</u>

# **B-DeNT**

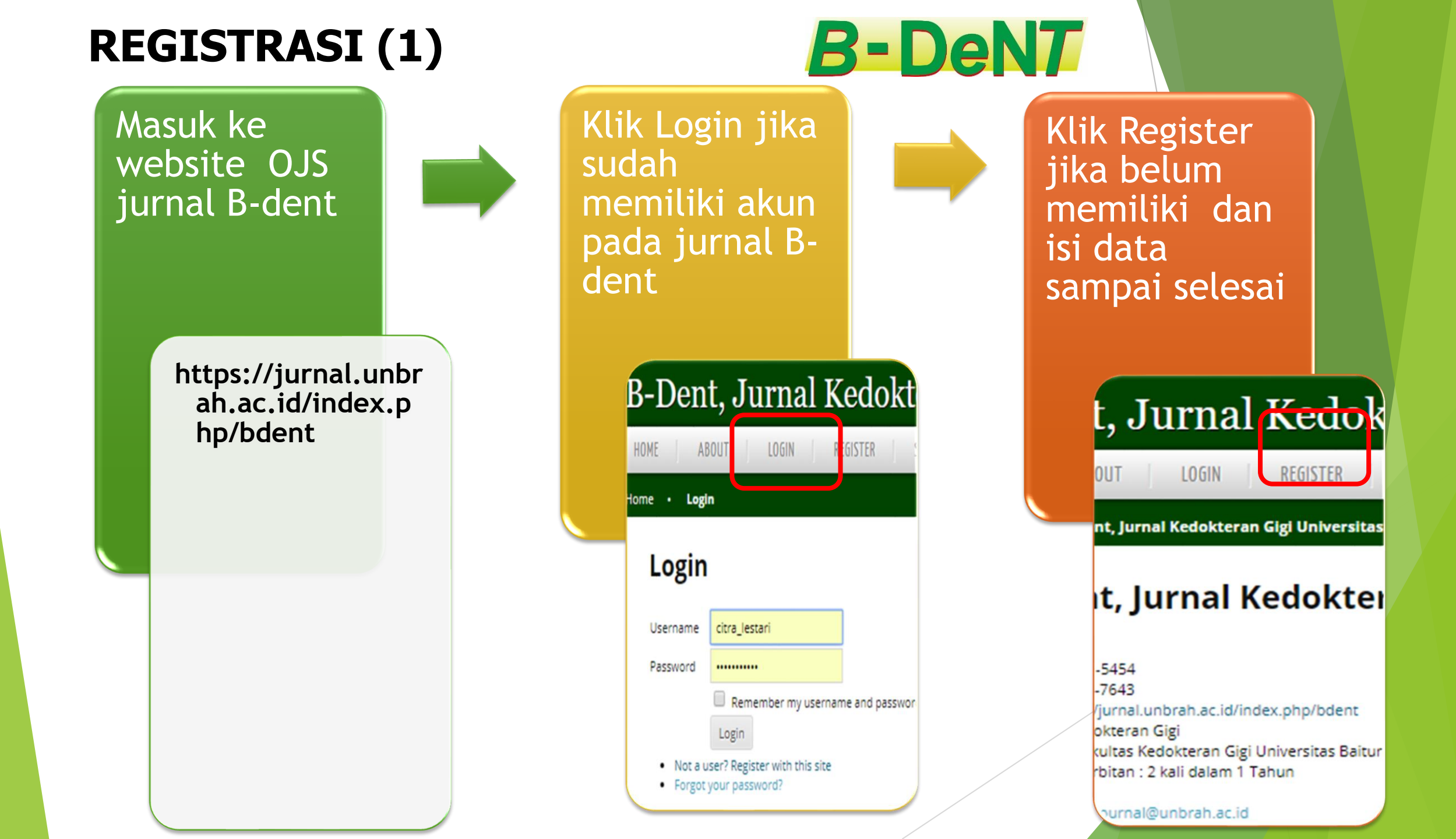

## **REGISTRASI (2)**

# **B-DeN7**

### Register

Fill in this form to register with this site.

Click here if you are already registered with this or another journal on this site.

#### Profile

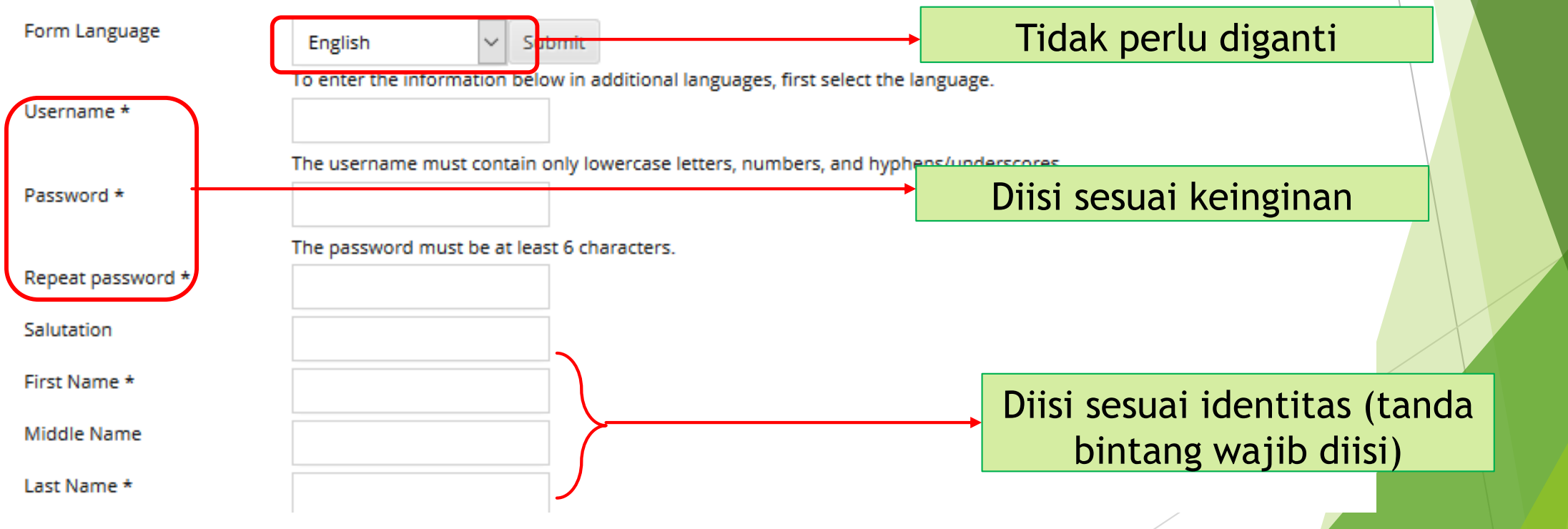

## **REGISTRASI (3)**

# **B-DeN7**

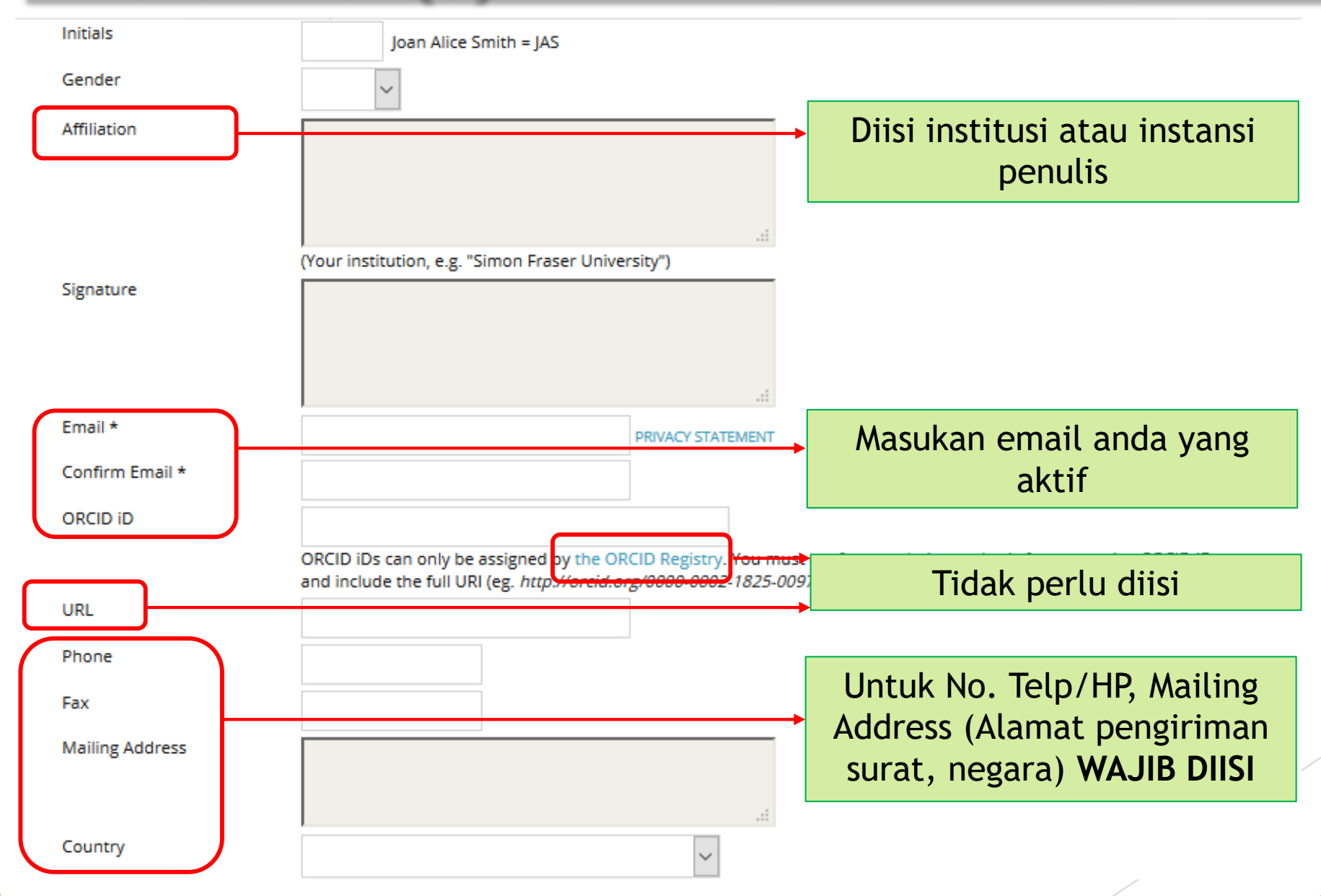

## **REGISTRASI (4)**

# **B-DeN7**

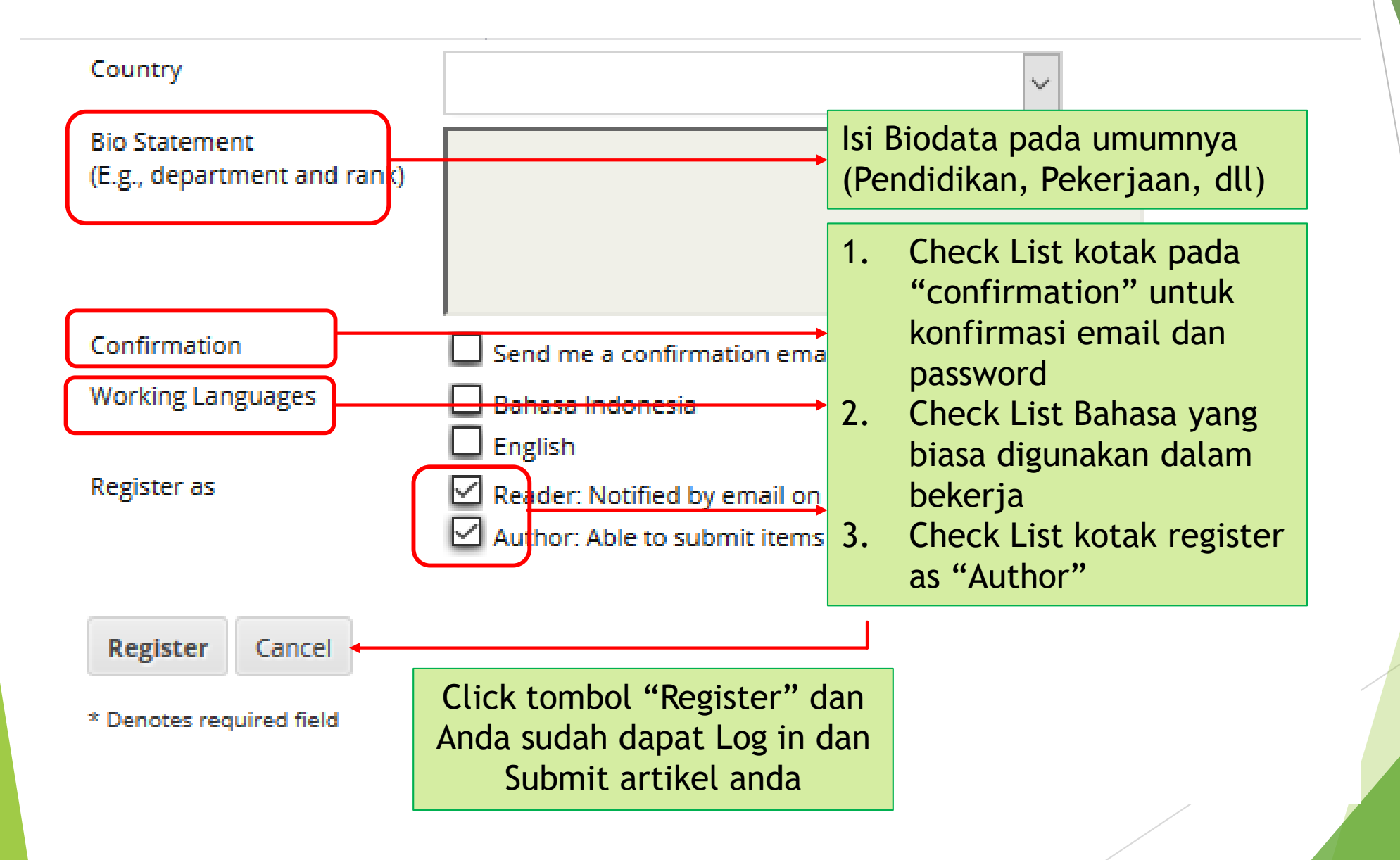

# SUBMIT/PENGIRIMAN NASKAH (1)

#### LANGKAH 1

Pastikan artikel sesuai dengan petunjuk bagi penulis (author guidelines)

#### B-Dent, Jurnal Kedokteran Gigi Universitas Baiturrahmah HOME ABOUT LOGIN SEARCH CURRENT CONTACT REGISTER ARCHIVES REGISTER ANNOUNCEMENTS B-Dent, Jurnal Kedokteran Gigi Universitas Baiturrahmah Home • B-Dent, Jurnal Kedokteran Gigi Universitas Baiturrahmah P-ISSN: 2301-5454 E-ISSN: 2654-7643 Web:https://jurnal.unbrah.ac.id/index.php/bdent Subject : Kedokteran Gigi Penerbit : Fakultas Kedokteran Gigi Universitas Baiturrahmah Frekuensi Terbitan : 2 kali dalam 1 Tahun Keterangan : Email:bdentjournal@unbrah.ac.id USER ISSN 2301 - 5454 Username Password B-D Login JURNAL KEDOKTERAN GIGI UNIVERSITAS BAITURRAHMAH 2016Vol. 3 / No. 1 / Juni 2016 Salah Satu Smitegi Mencapai Kensksesan Perawatan Oriodotti /Kaita Gigi Tirunn Sel Pleksibel Sebagai Uprya Memenuhi Kebutuhan Estetik Pada Gigi Yonyangga Dengan Resesi Gingiya (Laporan Kanas) aan Granuloma Progenikaan Pada Bibir Binuda (Lapora

## ABOUT B-DENT **EDITORIAL TEAM** PUBLICATION ETHICS ABSTRACTING & INDEXING JOURNAL HISTORY Remember me NEORMATION FOR AUTHOR AUTHOR GUIDELINES ONLINE SUBMISSION GUIDELINES DOWNLOAD TEMPLATE

# **B-DeN7**

#### LANGKAH 2

Klik **New Submission** ketika muncul tampilan seperti gambar dibawah pada saat login sebagai author

| 3-Dent, Jurnal K                                              | ledokteran      | Gigi Un      | iversitas B   | aiturrahmah      |
|---------------------------------------------------------------|-----------------|--------------|---------------|------------------|
| OME ABOUT USER HOME                                           | SEARCH CURRENT  | ARCHIVES     | ANNOUNCEMENTS | REGISTER CONTACT |
| me • User Home                                                |                 |              |               |                  |
| User Home                                                     |                 |              |               |                  |
|                                                               |                 |              |               |                  |
| B-Dent, Jurnal Kedok                                          | teran Gigi Univ | ersitas Bait | urrahmah      |                  |
| Author                                                        | 0 Active        | 0 Archive    |               | [New Submission] |
| My Account                                                    |                 |              |               |                  |
| <ul> <li>Show My Journals</li> <li>Edit My Profile</li> </ul> |                 |              |               |                  |
| Change My Password     Logout                                 |                 |              |               |                  |
|                                                               |                 |              |               |                  |
|                                                               |                 |              | R-D           | eNT              |

LANGKAH 3 Akan muncul step 1. Starting the Submission

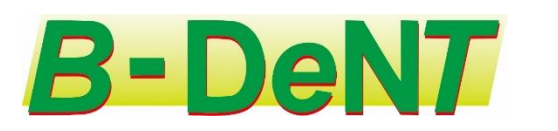

### Step 1. Starting the Submission

START 2. UPLOAD SUBMISSION 3. ENTER METADATA 4. UPLOAD SUPPLEMENTARY FILES 5. CONFIRMATION

Encountering difficulties? Contact Tulus Setiawan for assistance (081267115123).

#### Journal Section

Select the appropriate section for this submission (see Sections and Policies in About the Journal).

#### Section \*

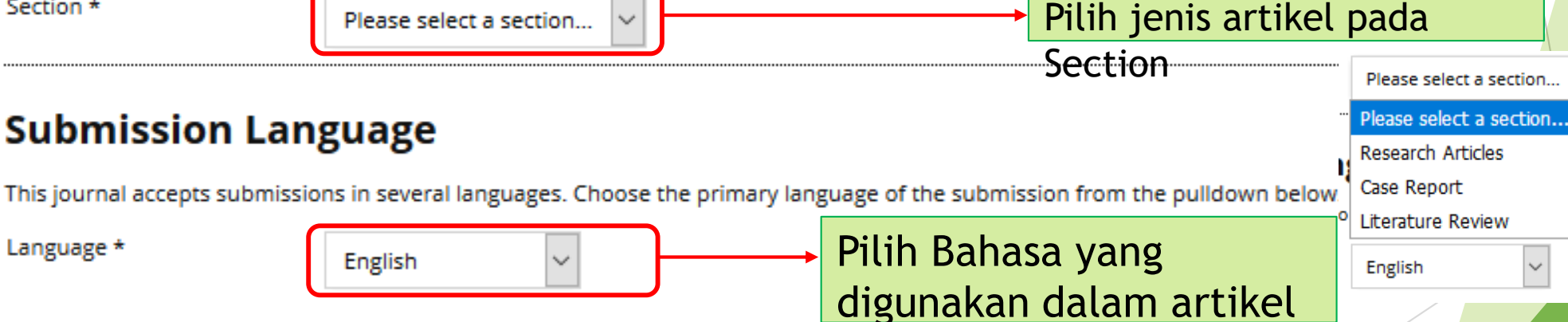

LANGKAH 4 Cek semua submission checklist

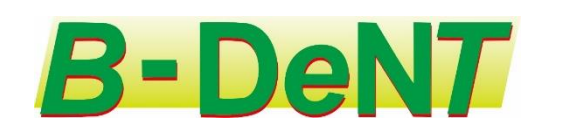

### **Submission Checklist**

Pastikan kelima opsi terpenuhi dan check list pada kotak yang tersedia

Indicate that this submission is ready to be considered by this journal by checking off the following (comments to the editor can be added below).

| The paper should have not been published or considered for publication in the other journal or other media                                                |
|----------------------------------------------------------------------------------------------------|
| The format of the file is OpenOffice, Microsoft Word, RTF or WordPerfect                                                                                  |
| URLs for references should be provided                                                                                                    |
| The text uses 1 space, font 12, italic, no underline (except for URL). All the illustration, figures and tables should be put in the text, not at the end |
| Texts which follow the right guidelines can be seen in Author's Guidelines                                                                                |
|                                                                                                    |

#### LANGKAH 5

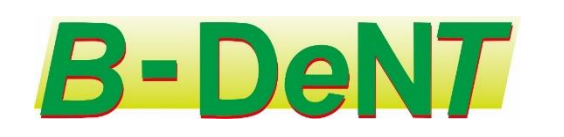

#### **Copyright Notice**

Authors who publish with this journal agree to the following terms:

Authors retain copyright and grant the journal right of first publication with the work simultaneously licensed under a Creative Commons Attribution License that allows others to share the work with an acknowledgement of the work's authorship and initial publication in this journal.

Authors are able to enter into separate, additional contractual arrangements for the non-exclusive distribution of the journal's published version of the work (e.g., post it to an institutional repository or publish it in a book), with an acknowledgement of its initial publication in this journal.

Authors are permitted and encouraged to post their work online (e.g., in institutional repositories or on their website) prior to and during the submission process, as it can lead to productive exchanges, as well as earlier and greater citation of published work (See The Effect of Open Access).

The authors agree to the terms of this Copyright Notice, which will apply to this submission if and when it is published by this journal (comments to the editor can be added below).

#### Journal's Privacy Statement

The names and email addresses entered in this journal site will be used exclusively for the stated purposes of this journal and will not be made available for any other purpose or to any other party.

| Comments fo           | r the Editor           |
|-----------------------|------------------------|
| Enter text (optional) |                        |
| Save and continue     | Klik save and continue |

Diisi jika penulis memiliki catatan penting untuk diketahui oleh Editor berkaitan dengan isi artikel

check list

disini

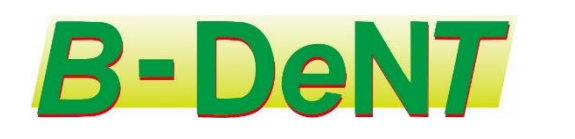

### **Step 2. Uploading the Submission**

1. START 2. UPLOAD SUBMISSION 3. ENTER METADATA 4. UPLOAD SUPPLEMENTARY FILES 5. CONFIRMATION

To upload a manuscript to this journal, complete the following steps.

1. On this page, click Browse (or Choose File) which opens a Choose File window for locating the file on the hard drive of your computer.

- 2. Locate the file you wish to submit and highlight it.
- 3. Click Open on the Choose File window, which places the name of the file on this page.
- 4. Click Upload on this page, which uploads the file from the computer to the journal's web site and renames it following the journal's conventions.
- 5. Once the submission is uploaded, click Save and Continue at the bottom of this page.

Encountering difficulties? Contact Tulus Setiawan for assistance (081267115123).

| Submission File<br>No submission file uploaded. | Browse berkas<br>dan upload                             |
|-------------------------------------------------|---------------------------------------------------------|
| Upload submission file                          | Browse No file selected. Upload ENSURING A BLIND REVIEW |
| Save and continue                               | Klik save and continue                                  |
|                                                 |                                                         |

#### LANGKAH 7 Uploading the Submission

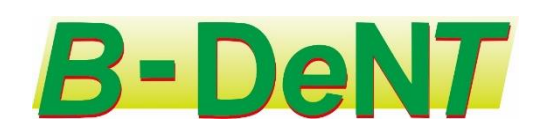

| Authors                                                                                     |                                                                                            |                           |        |
|---------------------------------------------------------------------------------------------|--------------------------------------------------------------------------------------------|---------------------------|--------|
| First Name * Resa                                                                           |                                                                                            |                           |        |
| Middle Name                                                                                 |                                                                                            | Ianda Bintang WAJIB       |        |
| Last Name * Ferdina                                                                         |                                                                                            | DIISI                     |        |
| Email * resa_fkgunbrah@yahoo.com                                                            |                                                                                            |                           |        |
| ORCID ID                                                                                    |                                                                                            |                           |        |
| ORCID iDs can only be assigned by the ORC<br>and include the full URI (eg. http://orcid.org | ID Registry. You must conform to their standards for expressing<br>//0000-0002-1825-0097). | Tidak wajib diisi         |        |
| URL                                                                                         |                                                                                            |                           |        |
| Affiliation University of Baiturrahmah                                                      |                                                                                            |                           |        |
| <br>(Your institution, e.g. "Simon Fraser Univers                                           | .:i                                                                                        | Data disesuaikan dengan   |        |
| Country Indonesia                                                                           | ~                                                                                          | isi ketika "REGISTER"     |        |
| Competing interests<br>CI POLICY                                                            |                                                                                            |                           |        |
| Bio Statement<br>(E.g., department and rank)                                                |                                                                                            |                           |        |
| Add Author                                                                                  |                                                                                            | "Klik" jika penulis lebih | dari 1 |
|                                                                                             |                                                                                            |                           |        |

#### LANGKAH 8 Isi judul dan abstrak (wajib diisi)

# **B-DeNT**

### **Title and Abstract**

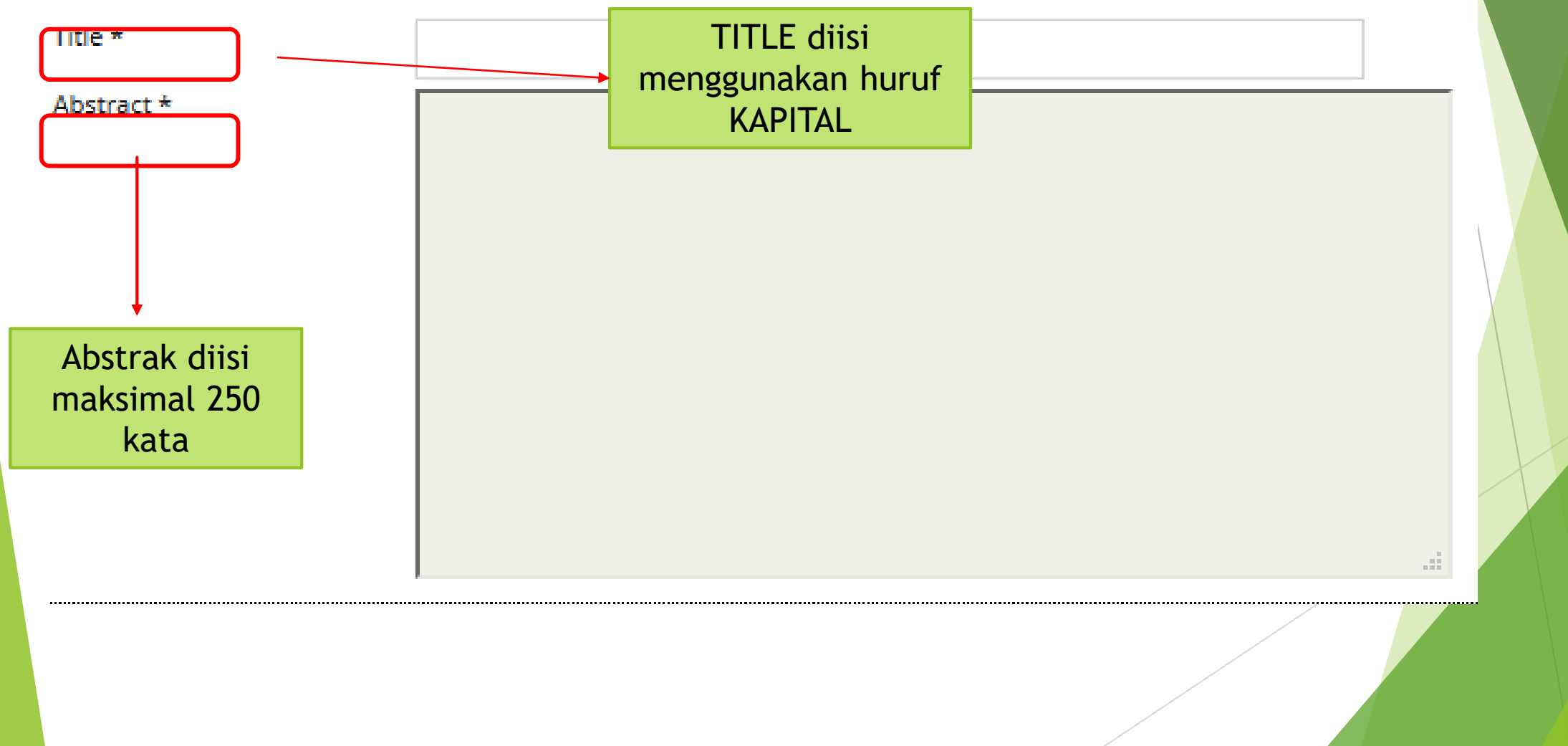

# **B-DeNT**

LANGKAH 9 Isi indexing dan contributor

### Indexing

## KATA-KATA KEYWORDS BELUM KELUAR

| Academic discipline and sub-disciplines  | keilmuan tulisan penulis     |
|------------------------------------------|------------------------------|
|                                          | contoh periodonsia, penyakit |
| E.g., Dentistry; Dental; Kedokteran Gigi | ahasa yang digunakan dalam   |
| Language en                              | penulisan                    |

### **Contributors and Supporting Agencies**

Identify agencies (a person, an organization, or a service) that made contributions to the content or provided funding or support for the work presented in this submission. Separate them with a semi-colon (e.g. John Doe, Metro University; Master University, Department of Computer Science).

Agencies

Isi jika ada pihak yang terlibat dalam tulisan (sumber bantuan dana penelitian)

#### LANGKAH 10 Isi Referensi yang diacu dalam tulisan

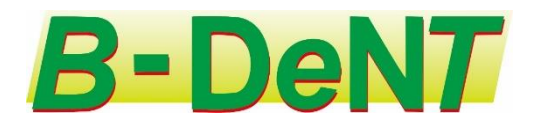

#### References

Provide a formatted list of references for works cited in this submission. Please separate individual references with a blank line.

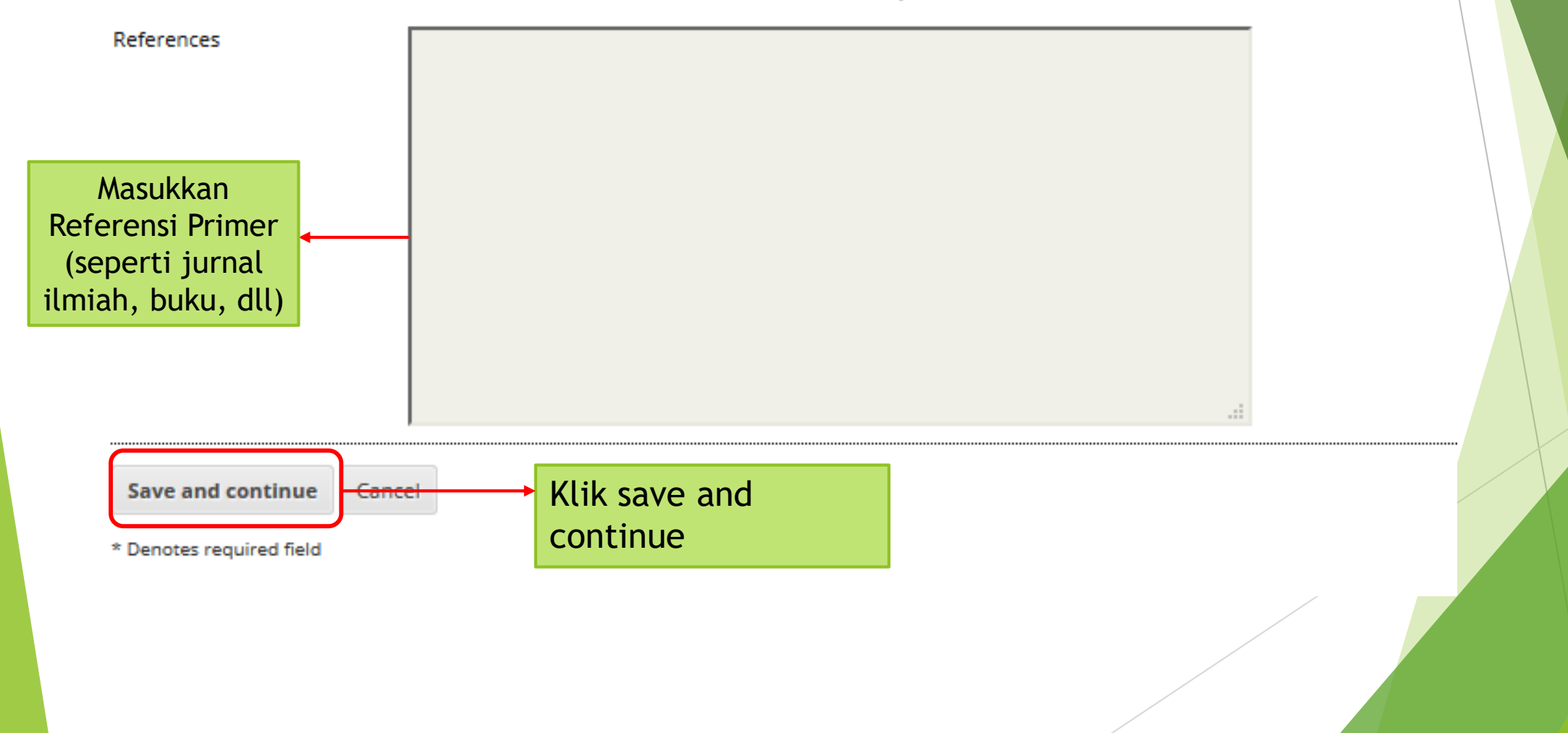

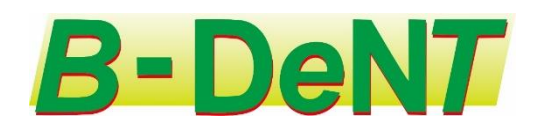

#### LANGKAH 11 Upload Suplementary File (Jika ada)

| Step 4. Uploading S<br>1. START 2. UPLOAD SUBMISSION 3. ENTER META                            | Upplemental                                                                                         | ARY FILES 5. CON                                          | Jika pe<br>grafik/<br>diedit o<br>maka W<br>asli | nulis memiliki gambar<br>table yang tidak bias<br>oleh penulis atau editor,<br>VAJIB mengupload data |                                   |
|-----------------------------------------------------------------------------------------------|----------------------------------------------------------------------------------------------------|-----------------------------------------------------------|--------------------------------------------------|----------------------------------------------------------------------------------------------------|-----------------------------------|
| (b) data sets, which comply with the terms o<br>and tables that cannot be integrated into the | es to be added to a submission<br>f the study's research ethics<br>e text itself, or other material | n. The files, wh<br>review, (c) sourc<br>s that add to th | e contributio                                    | erwise would be unavailable to reade<br>on of the work.                                              | n instruments,<br>rs, (d) figures |
| ID TITLE                                                                                      | OR                                                                                                  | GINAL FILE NAME                                           |                                                  | DATE UPLOADED                                                                                        | ACTION                            |
|                                                                                               | No supplementary files hav                                                                          | e been added t                                            | o this submi                                     | ission.                                                                                              |                                   |
| Upload supplementary file                                                                     | Browse No file selec                                                                                | ted.                                                      | Upload E                                         | ISURING A BLIND REVIEW                                                                               |                                   |
| Save and continue                                                                             | Klik save and continue                                                                              |                                                           |                                                  |                                                                                                    |                                   |
|                                                                                               |                                                                                                    |                                                           |                                                  |                                                                                                    |                                   |

LANGKAH 12 Confirmation the submission

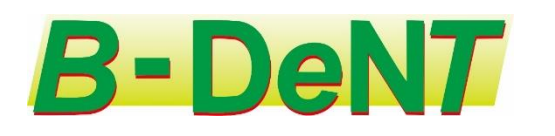

## Step 5. Confirming the Submission

#### 1. START 2. UPLOAD SUBMISSION 3. ENTER METADATA 4. UPLOAD SUPPLEMENTARY FILES 5. CONFIRMATION

To submit your manuscript to B-Dent, Jurnal Kedokteran Gigi Universitas Baiturrahmah click Finish Submission. The submission's principal contact will receive an acknowledgement by email and will be able to view the submission's progress through the editorial process by logging in to the journal web site. Thank you for your interest in publishing with B-Dent, Jurnal Kedokteran Gigi Universitas Baiturrahmah.

#### **File Summary**

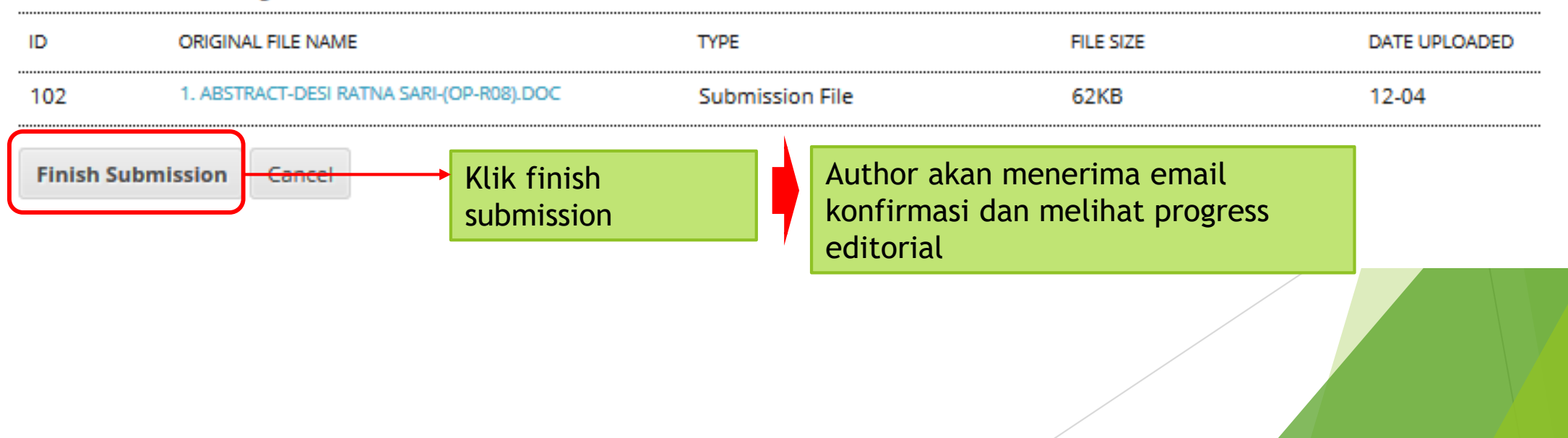

## **Proses Review**

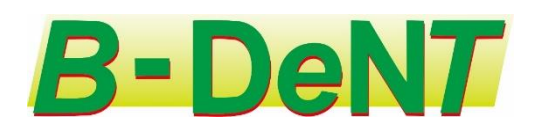

Penulis selanjutnya akan merespon hasil review dari reviewer (mitra bestari) yang sudah dipustuskan editor. Keputusan yang akan diterima Penulis adalah sebagai berikut :

- 1. Accept Submission, artinya reviewer merekomendasikan naskah layak diterima tanpa ada perbaikan
- 2. Revision Required, artinya reviewer merekomendasikan naskah butuh perbaikan minor tanpa harus mereview ulang
- 3. Resubmit for review, artinya reviewer merekomendasikan naskah butuh untuk direview kembali oleh reviewer. Hal ini diakrenakan terlalu banyak revisi yang dibutuhkan
- 4. Decline Submission, artinya reviewer merekomendasikan naskah ditolak. Biasanya terkait dengan kualitas naskah.

## **Submission Status**

"ACTIVE" untuk mengetahui daftar artikel yang telah diunggah dan statusnya "ARCHIVE" untuk mengetahui daftar artikel yang telah selesai diproses dan status akhirnya

#### **Active Submissions**

| ΑCTIV |                 | ARCHIVE | ]       |                                                            |                      |
|-------|-----------------|---------|---------|------------------------------------------------------------|----------------------|
| ID    | MM-DD<br>SUBMIT | SEC     | AUTHORS | TITLE                                                      | STATUS               |
| 56    | -               | RAT     | Ferdina | UNTITLED                                                   | Incomplete<br>DELETE |
| 57    | 12-04           | RAT     | Ferdina | EFEKTIVITAS EKSTRAK KUNYIT (CURCUMA DOMESTICA)<br>TERHADAP | IN REVIEW            |

1 - 2 of 2 Items

#### Start a New Submission

CLICK HERE to go to step one of the five-step submission process.

#### Refbacks

| ALL           | NEW    | PUBLISH | ED IGNORED |                           |          |        |        |
|---------------|--------|---------|------------|---------------------------|----------|--------|--------|
| DATE<br>ADDEE | ) HITS | URL     | ARTICI     | LE TITL                   | E        | STATUS | ACTION |
|               |        |         |            | There are currently no re | efbacks. |        |        |
| Publish       | Ignore | Delete  | Select All |                           |          |        |        |
|               |        |         |            | R                         | -Dol     |        |        |

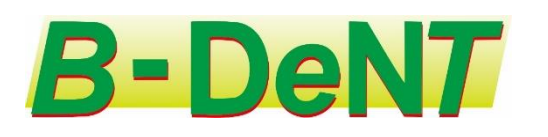

# Merespon hasil review dari Reviewer/Editor (1)

- 1. Penulis login ke Sistem Jurnal
- 2. Setelah login klik tanda tulisan active

### **User Home**

### **My Journals**

B-Dent, Jurnal Kedokteran Gigi Universitas Baiturrahmah

Author

1 Active

0 Archive

# Merespon hasil review dari Reviewer/Editor (2)

Klik bagian Status (in review)

#### **Active Submissions**

| ACTIV | /E   A          | RCHIVE |         |                                                            |                               |
|-------|-----------------|--------|---------|------------------------------------------------------------|-------------------------------|
| ID    | MM-DD<br>SUBMIT | SEC    | AUTHORS | TITLE                                                      | STATUS                        |
| 56    | _               | RAT    | Ferdina | UNTITLED                                                   | Incomplete<br>DELETE          |
| 57    | 12-04           | RAT    | Ferdina | EFEKTIVITAS EKSTRAK KUNYIT (CURCUMA DOMESTICA)<br>TERHADAP | IN REVIEW: REVISIONS REQUIRED |

1 - 2 of 2 Items

#### Start a New Submission

| CLICK HERE to | go to | step one | of the five-step | submission process. |
|---------------|-------|----------|------------------|---------------------|
|---------------|-------|----------|------------------|---------------------|

#### Refbacks

| ALL           | NEW  | PUBLISHED | IGNORED |                            |        |        |
|---------------|------|-----------|---------|----------------------------|--------|--------|
| DATE<br>ADDED | HITS | URL       | ARTICLE | TITLE                      | STATUS | ACTION |
|               |      |           | There   | are currently no refbacks. |        |        |
|               |      |           |         |                            |        |        |

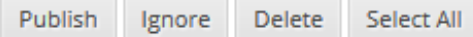

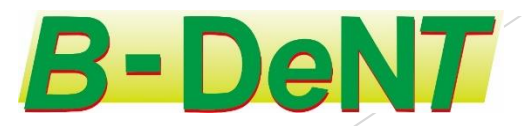

#### Merespon hasil review dari Reviewer/Editor (3) Peer Review Round 1 Review Version 57-103-1-RV.DOC 2018-12-04 Pada bagian pee review, penulis 2018-12-04 akan melihat file hasil review. Initiated Last modified 2018-12-04 Penulis juga dapat melihat di bagian Uploaded file None upload file reviewer atau di bagian editor version. Editor Decision Penulis bisa melihat komentar dari editor atau Decision Accept Submission 2018-12-04 reviewer sebagai bahan Editor/Author Email Record Record Record 3 Notify Editor tindak lanjut perbaikan 57-106-1-ED.DOCX 2018-12-04 Editor Version naskah Author Version 57-107-1-ED.DOC 2018-12-04 DELETE Setelah memperbaiki naskah, penulis Upload Author Version No file selected. Upload Browse... mengunggah naskah Klik Browse pilih file kemudian tekan upload **B-DeNT**

# Merespon hasil review dari Reviewer/Editor (3)

#### **Peer Review**

#### Round 1

Review Version57-103-1-RV.DOC 2018-12-04Initiated2018-12-04Last modified2018-12-04Uploaded fileNone

Accept Submission 2018-

Browse...

Editor/Author Ema

ED DOCY 2018 12 0/

57-107-1-ED.DOC 2018-12-04 DELETE

No file selected.

#### **Editor Decision**

Decision Notify Editor Editor Version Author Version

Upload Author Version

Klik notify editor (tanda amplop) untuk memberitahukan editor bahwa tulisan hasil perbaikan sudah di upload dan diperbaiki

#### Setelah mengupload file, pada isian "author Version" akan terisi file yang di upload

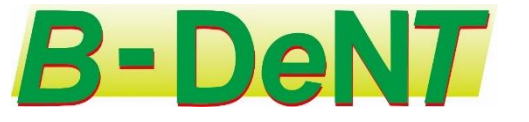

# Merespon hasil review dari Reviewer/Editor (4)

| Send Email          |                                                                                | R.D             | ONT                               |        |  |
|---------------------|--------------------------------------------------------------------------------|-----------------|-----------------------------------|--------|--|
| То                  | Edrizal ,drg., Sp. Ort. <edrizalburhan@yahoo.com></edrizalburhan@yahoo.com>    |                 |                                   |        |  |
| сс                  |                                                                                |                 |                                   |        |  |
| всс                 |                                                                                |                 |                                   |        |  |
|                     | Add Recipient Add CC Add BCC                                                   |                 |                                   |        |  |
|                     | Send a copy of this message to my address (resa_fkgunbrah@yahoo.com)           |                 |                                   |        |  |
| Attachments         | Browse No file selected. Upload                                                |                 |                                   |        |  |
| From                | "drg, MARS Resa Ferdina" <resa_fkgunbrah@yahoo.com></resa_fkgunbrah@yahoo.com> |                 |                                   |        |  |
| Subject             | EFEKTIVITAS EKSTRAK KUNYIT (CURCUMA DOMESTICA) TERHADAP JUMLAH SEI             |                 |                                   |        |  |
| Body                | Naskah sudah diperbaiki                                                        | Berikan keter   | Berikan keterangan di bagian Body |        |  |
|                     |                                                                                | Setelah itu kl  | ik <b>Send</b> untuk me           | ngirim |  |
|                     |                                                                                | notifikasi ke e | editor                            |        |  |
|                     |                                                                                | .al             |                                   |        |  |
| Send Cancel Skip En | nail                                                                           |                 |                                   |        |  |

p-ISSN 2301 - 5454 e-ISSN 2654 - 7643

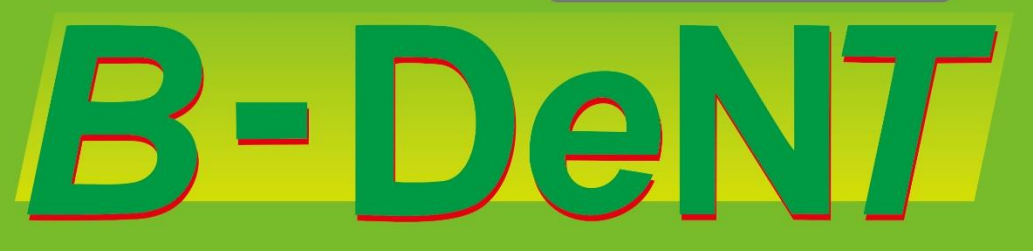

JURNAL KEDOKTERAN GIGI UNIVERSITAS BAITURRAHMAH

Alamat Redaksi : Jurnal B-Dent Fakultas Kedokeran Gigi Universitas Baiturrahmah Jl. Raya By. Pass KM. 14 Sei Sapih, Padang – Sumatera Barat e-mail: bdentjournal@unbrah.ac.id CP: Tulus Setiawan, S. IP; No. Telp./WA : 081267115123